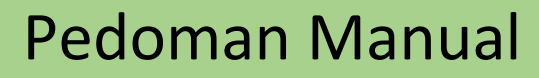

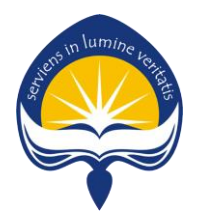

# Sistem Informasi Bimbingan Mahasiswa (SIBIMA)

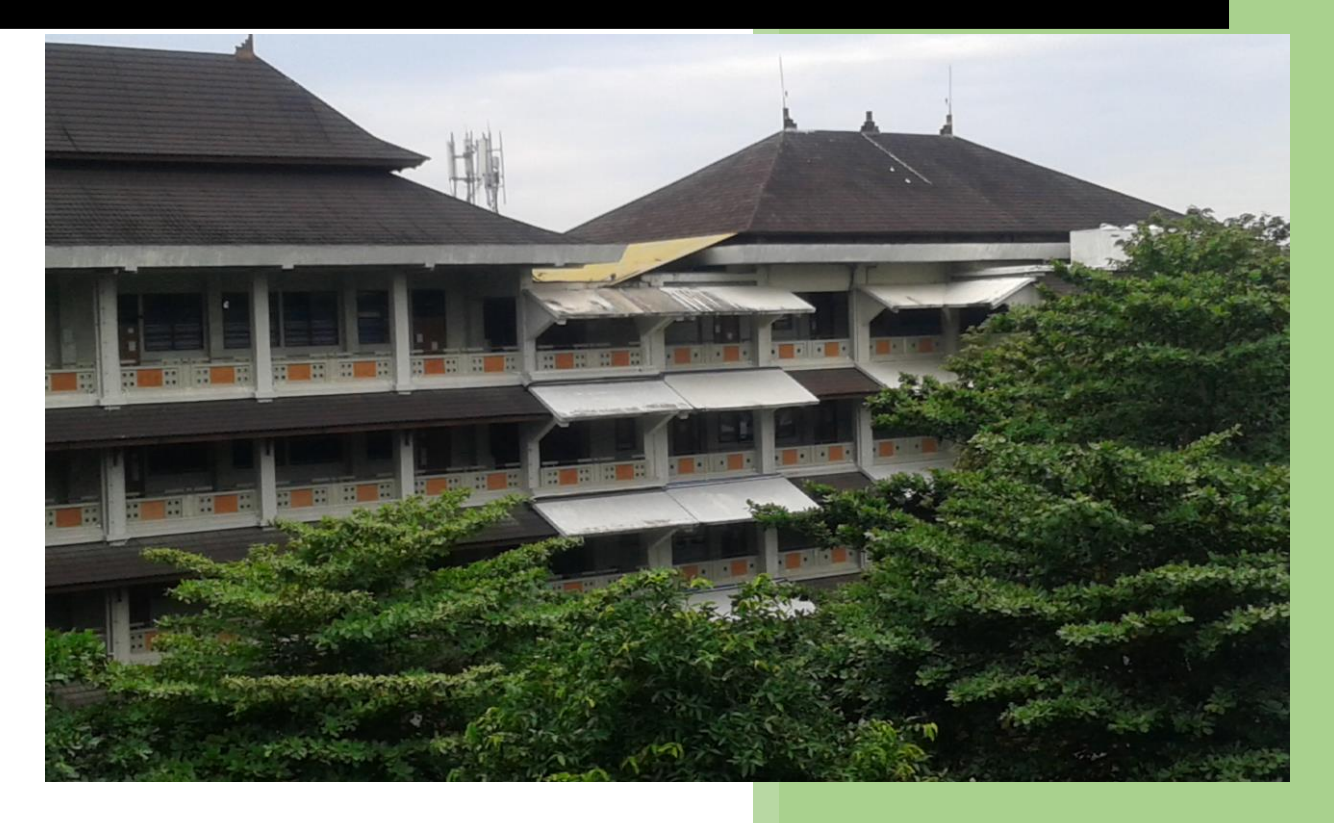

Program Studi Sistem Informasi Fakultas Teknologi Industri Universitas Atma Jaya Yogyakarta

# PENDAHULUAN

Sistem Informasi Bimbingan Mahasiswa (SIBIMA) merupakan sebuah sistem informasi yang dikembangkan oleh Program Studi Sistem Informasi Universitas Atma Jaya Yogyakarta yang memungkinkan mahasiswa dan dosen pembimbing dapat melakukan bimbingan akademik secara online. Alamat sistem informasi dapat diakses di <u>https://fti.uajy.ac.id/sisteminformasi/sibima</u>. Pengguna sistem ini dikelompokkan menjadi dua kelompok yaitu dosen pembimbing dan mahasiswa. Halaman utama sibima adalah halaman login sebagai berikut.

Gambar 1. Halaman Login Sibima

## **1. HALAMAN MAHASISWA**

Halaman mahasiswa digunakan oleh mahasiswa yang terdapat di prodi Sistem Informasi untuk melakukan bimbingan. Pada halaman mahasiswa terdapat akses beranda, bimbingan akademik, dan pengaturan.

## Halaman Beranda

Halaman beranda berisi data diri mahasiswa yang bersangkutan, terdiri dari nama, NPM, jenis kelamin, angkatan, tempat dan tangal lahir, alamat, email/no. HP, dosen pembimbing akademik, status mahasiswa, dan foto mahasiswa. Mahasiswa dapat login menggunakan NPM dan password. Ketika login berhasil dilakukan maka akan masuk ke halaman beranda sebagai berikut.

| web bimbingan maha      | SISWA                                                                                          | 2 |
|-------------------------|------------------------------------------------------------------------------------------------|---|
| Megawati T<br>Mahasiswa | SELAMAT DATANG, Megawati Theresia                                                              |   |
| Beranda                 | Porfil Mahasiswa                                                                               |   |
|                         | Nama Mahasiswa : Megawati Theresia                                                             |   |
| 🖉 Bimbingan Akademik    | NPM : 171709493                                                                                |   |
|                         | Jenis Kelamin : P                                                                              |   |
|                         | Angkatan : 2017                                                                                |   |
|                         | Tempat, Tanggal Lahir : Rantau Perapat, 11 Jun 1999                                            |   |
|                         | Alamat : Jalan Tambak Bayan No 1A Caturtunggal Depok,KAB. SLEMAN,Daerah<br>Istimewa Yogyakarta |   |
|                         | Email/HP : /                                                                                   |   |
|                         | Dosen Pembimbing : FL. Sapty Rahayu, S.T.,M.Kom. (03.02.728)<br>Akademik                       |   |
|                         | Status Mahasiswa : Aktif                                                                       |   |
|                         | Nole:<br>Jika Terjadi permasalahan silahkan hubungi <b>0857-2841-8120 (Bekti)</b>              |   |

Gambar 2. Halaman beranda Mahasiswa

#### Halaman Bimbingan Akademik

Pada halaman bimbingan akademik memungkin mahasiswa melakukan mengajuan bimbingan KRS dan melihat riwayat bimbingan pada semester berjalan.

## 1. Bimbingan KRS

Untuk melakukan bimbingan KRS, mahasiswa dapat memilih menu tambah seperti pada gambar berikut.

| Daftar  | Bin    | nbingan               |     |                                |               |     |                                   |              |
|---------|--------|-----------------------|-----|--------------------------------|---------------|-----|-----------------------------------|--------------|
| 🛗 Daft  | ar Bim | bingan                |     |                                |               |     |                                   |              |
| Tampilk | an 10  | ) 🔻 entri             |     |                                |               |     | <ul> <li>Input Bimbing</li> </ul> | jan Akademik |
| No.     | •      | Tanggal               | \$  | Masalah                        | ¢             | Bim | <ul> <li>Input Bimbing</li> </ul> | jan KRS      |
|         |        |                       |     | Tidak ada data yang tersedia p | ada tabel ini |     |                                   |              |
| Menam   | oilkan | 0 sampai 0 dari 0 ent | tri |                                |               |     | Sebelumnya                        | Selanjutnya  |

Gambar 3. Halaman Bimbingan Mahasiswa

Kemudian akan ditampilkan form bimbingan sebagai berikut. Mahasiswa wajib menuliskan apa yang akan disampaikan kepada dosen pembimbing.

| Bimbingan KRS                                                                 |
|-------------------------------------------------------------------------------|
| Input Bimbingan KRS                                                           |
| Nama Mahasiswa: Megawati Theresia ( 171709493 )                               |
| Masukkan apa yang ingin disampaikan (Wajib Diisi)                             |
| Sava ingin mengambil mata kuliah sebagai berikut. Bagaimana menurut Bu Sapti? |
|                                                                               |
|                                                                               |
| Simpan X Batal                                                                |

Gambar 4. Halaman Form Bimbingan KRS

Ketika selesai disimpan, maka mahasiswa diminta mengisikan mata kuliah yang akan diambil semester berikutnya. Form pengisian ditampilkan sebagai berikut.

| etil Bimbingan KRS                                                               |                                   |                                                                               |                                                                                      |                      |                          |                      |
|----------------------------------------------------------------------------------|-----------------------------------|-------------------------------------------------------------------------------|--------------------------------------------------------------------------------------|----------------------|--------------------------|----------------------|
| ama Mahasiswa: Megawati Theres                                                   | sia(171709493)                    |                                                                               |                                                                                      |                      |                          |                      |
| lasukkan apa yang ingin disamp                                                   | aikan (Wajib Diisi)               |                                                                               |                                                                                      |                      |                          |                      |
| Saya ingin mengambil mata kuliah                                                 | n sebagai berikut. Bagaima        | na menurut Bu                                                                 | Sapti?                                                                               |                      |                          |                      |
|                                                                                  |                                   |                                                                               |                                                                                      |                      |                          |                      |
|                                                                                  |                                   |                                                                               |                                                                                      |                      |                          |                      |
|                                                                                  |                                   |                                                                               |                                                                                      |                      |                          |                      |
|                                                                                  |                                   |                                                                               |                                                                                      |                      |                          |                      |
|                                                                                  |                                   |                                                                               |                                                                                      |                      |                          |                      |
| ✓ Perbarui                                                                       |                                   |                                                                               |                                                                                      |                      |                          | 🛛 🚀 Kii              |
|                                                                                  |                                   |                                                                               |                                                                                      |                      |                          |                      |
|                                                                                  |                                   |                                                                               |                                                                                      |                      |                          | _                    |
| 🛗 Tambah Mata Kuliah                                                             | ∰ Penga                           | nbilan Mata Ku                                                                | liah                                                                                 |                      |                          | _                    |
| 🗎 Tambah Mata Kuliah                                                             | 🛱 Penga                           | nbilan Mata Ku                                                                | liah                                                                                 |                      |                          |                      |
| ∰ Tambah Mata Kuliah<br>Mata Kuliah                                              | 🚔 Penga                           | nbilan Mata Ku                                                                | liah                                                                                 |                      |                          |                      |
| ∰ Tambah Mata Kuliah<br>Mata Kuliah<br>== Pilih == ▼                             | Total Sk                          | nbilan Mata Ku<br>S Terambil: <b>4 \$</b>                                     | liah<br>SKS                                                                          |                      |                          |                      |
| ma Tambah Mata Kuliah<br>Mata Kuliah<br>== Pilih == ▼<br>Kelas                   | Total Sk                          | nbilan Mata Ku<br>S Terambil: 4 S<br>Kode                                     | liah<br>SKS<br>Mata Kuliah                                                           | SKS                  | Kelas                    | Aksi                 |
| ∰ Tambah Mata Kuliah<br>fata Kuliah<br>== Pilih == ▼<br>Kelas                    | Total Sk<br>No.                   | S Terambil: 4 S<br>Kode<br>UNU0102                                            | liah<br>SKS<br>Mata Kuliah<br>Pendidikan Agama                                       | <b>SKS</b>           | Kelas                    | Aksi<br>Øs•          |
| a Tambah Mata Kuliah<br>Iata Kuliah<br>== Pilih == ▼<br>ielas                    | Total Sk<br>No.                   | Nbilan Mata Ku<br>S Terambil: 4 S<br>Kode<br>UNU0102<br>SIE0112               | liah<br>SKS<br>Mata Kuliah<br>Pendidikan Agama<br>Bahasa Inggris Limum               | <b>SKS</b><br>2      | Kelas<br>A               | Aksi<br>ذ∽           |
| Ħ Tambah Mata Kuliah<br>Mata Kuliah<br>== Pilih == ▼<br>Kelas                    | Penga Total Sk No. 1 2            | S Terambil: 4 S<br>Kode<br>UNU0102<br>SIF0112                                 | liah<br>SKS<br>Mata Kuliah<br>Pendidikan Agama<br>Bahasa Inggris Umum                | <b>SKS</b><br>2<br>2 | Kelas<br>A<br>B          | Aksi                 |
| Tambah Mata Kuliah<br>Mata Kuliah<br>== Pilih == •<br>Kelas<br>Status<br>Utama • | Penga Total Sk No. 1 2            | S Terambil: 4 S<br>Kode<br>UNU0102<br>SIF0112                                 | Iliah<br>SKS<br>Mata Kuliah<br>Pendidikan Agama<br>Bahasa Inggris Umum               | <b>SKS</b><br>2<br>2 | Kelas<br>A<br>B          | Aksi<br>ذv<br>ذv     |
| Tambah Mata Kuliah Iata Kuliah == Pilih ==  elas tatus Utama v                   | Penga Total Sk No. 1 2 Cadang     | nbilan Mata Ku<br>S Terambil: 4 S<br>Kode<br>UNU0102<br>SIF0112<br>an         | liah<br>SKS<br>Mata Kuliah<br>Pendidikan Agama<br>Bahasa Inggris Umum                | <b>SKS</b><br>2<br>2 | Kelas<br>A<br>B          | Aksi<br>∞°~<br>∞°~   |
| Tambah Mata Kuliah Iata Kuliah == Pilih ==   ielas tatus Utama  Vama  Tambahkan  | Penga Total Sk No. 1 2 Cadang No. | Nbilan Mata Ku<br>S Terambil: 4 S<br>Kode<br>UNU0102<br>SIF0112<br>an<br>Kode | liah<br>SKS<br>Mata Kuliah<br>Pendidikan Agama<br>Bahasa Inggris Umum<br>Mata Kuliah | SKS 2 2 5KS          | Kelas<br>A<br>B<br>Kelas | Aksi<br>۵۵۰۰<br>۵۵۰۰ |

Gambar 5. Halaman Pengisian Mata Kuliah

Dari form di atas, mahasiswa dapat melakukan pembaruan keluhan yang telah dituliskan pada Gambar 4 dan memasukkan rencana mata kuliah yang akan diambil pada semester berikutnya. Jika pengisian selesai, mahasiswa dapat melakukan pengiriman dengan menekan tombol 'Kirim' pada halaman tersebut atau menekan tombol 'Kirim' pada kolom aksi di Gambar 6 sebagai berikut.

| Daftar Bim    | bingan                |                      |         |                                      |
|---------------|-----------------------|----------------------|---------|--------------------------------------|
| 🛗 Daftar Bimb | ingan                 |                      |         | •                                    |
| Tampilkan 10  | ▼ entri               |                      | Cari:   |                                      |
| No. 🔺         | Tanggal               | \$<br>Masalah        | \$      | Aksi 🜲                               |
| 1             |                       | Saya ingin mengambil |         | <b>Q</b> <sub>0</sub> <sup>0</sup> ▼ |
| Menampilkan 1 | sampai 1 dari 1 entri |                      | Sebe    | Jtnya                                |
|               |                       |                      | × Kirim | ]<>                                  |

Gambar 6. Halaman Bimbingan Mahasiswa

Mahasiswa masih dapat melakukan perubahan terhadap rencana KRS selama rencana KRS belum dikirimkan. Dosen pembimbing akademik hanya dapat melihat rencana KRS yang telah dikirimkan.

## 2. Bimbingan Akademik

Untuk melakukan bimbingan akademik, mahasiswa dapat memilih menu tambah seperti pada gambar berikut.

| Daftar Bir    | nbingan               |     |                         |                      |            |               |              |
|---------------|-----------------------|-----|-------------------------|----------------------|------------|---------------|--------------|
| 🛗 Daftar Birr | bingan                |     |                         |                      |            |               | •            |
| Tampilkan 1   | 0 🔻 entri             |     |                         |                      | c          | Input Bimbing | jan Akademik |
|               |                       |     |                         |                      |            | Input Bimbing | jan KRS      |
| No. 🔷         | Tanggal               | \$  | Masalah                 |                      | \$<br>Bimb | -             |              |
|               |                       |     | Tidak ada data yang ter | sedia pada tabel ini |            |               |              |
| Menampilkan   | 0 sampai 0 dari 0 ent | tri |                         |                      |            | Sebelumnya    | Selanjutnya  |

Gambar 7. Halaman Bimbingan Mahasiswa

Kemudian akan ditampilkan form bimbingan sebagai berikut. Mahasiswa wajib menuliskan apa yang akan disampaikan kepada dosen pembimbing.

| Bimbingan Akademik                                             |
|----------------------------------------------------------------|
| Input Bimbingan Akadmeik                                       |
| Nama Mahasiswa: Megawati Theresia ( 171709493 )                |
| Masukkan apa yang ingin disampaikan ( <del>Wajib Diisi</del> ) |
|                                                                |
|                                                                |
|                                                                |
| Simpan 🗶 Batal                                                 |

Gambar 8. Halaman Form Bimbingan Akademik

Ketika selesai disimpan, maka bimbingan yang dimasukkan telah dikirim ke dosen pembimbing.

## 3. Detil Bimbingan

Mahasiswa dapat melihat detil bimbingan dengan memilih tombol 'Detil' pada kolom aksi di Halaman Bimbingan Akademik. Tombol 'Detil' akan tampil jika mahasiswa telah mengirimkan bimbingan KRS-nya.

Halaman detil bimbingan dapat dilihat sebagai berikut.

| otal SKS           | 3 Terambil: 4 S | KS                     |             |             |        | Cadanga   | n       |                |     |       |
|--------------------|-----------------|------------------------|-------------|-------------|--------|-----------|---------|----------------|-----|-------|
| No.                | Kode            | Mata Kuliah            | SKS         | Kelas       |        | No.       | Kode    | Mata Kuliah    | SKS | Kelas |
| 1                  | UNU0102         | Pendidikan<br>Agama    | 2           | A           |        | 1         | SIF0513 | Sistem Operasi | 3   | A     |
| 2                  | SIF0112         | Bahasa Inggris<br>Umum | 2           | В           |        |           |         |                |     |       |
| salah:<br>aya ingi | n mengambil r   | nata kuliah sebagai b  | erikut. Bag | aimana menu | ırut B | lu Sapti? |         |                |     |       |

Gambar 9. Halaman Detil Bimbingan Mahasiswa

Jika dosen pembimbing akademik telah membaca kemudian memberikan tanggapan dan menyetujui rencana KRS mahasiswa, maka halaman detil akan terlihat sebagai berikut.

| Megawati T      | Detil Bimbir                    | ngan KRS        |                          |             |              |                 |         |                |     |       |
|-----------------|---------------------------------|-----------------|--------------------------|-------------|--------------|-----------------|---------|----------------|-----|-------|
|                 | Pengan                          | nbilan Ma       | ta Kuliah pada 1         | A. 2018     | 3/2019 Ge    | enap            |         |                |     |       |
| anda            | Total SKS                       | 3 Terambil: 4 S | KS                       |             |              | Cadanga         | n       |                |     |       |
| bingan Akademik | No.                             | Kode            | Mata Kuliah              | SKS         | Kelas        | No.             | Kode    | Mata Kuliah    | SKS | Kelas |
|                 | 1                               | UNU0102         | Pendidikan Agama         | 2           | A            | 1               | SIF0513 | Sistem Operasi | 3   | А     |
|                 | 2                               | SIF0112         | Bahasa Inggris           | 2           | в            |                 |         |                |     |       |
|                 | <b>Masalah:</b><br>Saya ingi    | n mengambil r   | nata kuliah sebagai beri | kut. Bagain | nana menurut | KR<br>Bu Sapti? | 5 App   | broved         |     |       |
|                 | Masalah:<br>Saya ingi           | n mengambil r   | nata kuliah sebagai beri | kut. Bagain | nana menurut | KR3             | S App   | Jioved         |     |       |
|                 | Masalah:<br>Saya ingi<br>Saran: | n mengambil r   | nata kuliah sebagai beri | kut. Bagain | nana menurut | KR3             | S App   | broved         |     |       |

Gambar 10. Halaman Detil Bimbingan Mahasiswa

## Halaman Pengaturan

Pada halaman pengaturan, mahasiswa dapat melakukan perubahan data diri yang meliputi alamat, email, dan no. Handphone, password, dan foto profil. Halaman pengaturan ditampilkan sebagai berikut.

| web bimbingan maha      | NG NG NG NG NG NG NG NG NG NG NG NG NG N                                                                                                    | 2                                                                                             |
|-------------------------|----------------------------------------------------------------------------------------------------|-----------------------------------------------------------------------------------------------|
| Megawati T<br>Mahasiswa | Pengaturan                                                                                                    |                                                                                               |
| 🊯 Beranda               | 🖾 Profil                                                                                                    | 4 Ubah Password                                                                               |
| Bimbingan Akademik      | Nama Mahasiswa       :       Megawati Theresia (171709493)         Tempat, Tanggal Lahir       :       Rantau Perapat, 11 Jun 1999         Jenis Kelamin       :       P         Alamat       :       Jalan Tambak Bayan No 1A Caturtunggal Depok,KAB.<br>SLEMAN,Daerah Istimewa Yogyakarta | Password Lama<br>Masukkan Password Lan<br>Password Baru<br>Masukkan Password Bar<br>✓ Perbaru |
|                         | Email :                                                                                                    |                                                                                               |
|                         | HP : .                                                                                                    | ✓ Upload                                                                                      |

Gambar 11. Halaman pengaturan

#### 2. HALAMAN DOSEN PEMBIMBINGAN

Pada halaman dosen pembimbing, terdapat beberapa bagian di antaranya beranda, daftar mahasiswa bimbingan, bimbingan KRS, laporan akademik, dan pengaturan.

#### Halaman Beranda

Dosen dapat login ke halaman login yang ditampilkan pada Gambar 1 dengan menggunakan NPP dan password yang dimiliki. Setelah masuk, akan ditampilkan halaman beranda sebagai berikut.

| web Bimbingan Mah/      | NSISWA 🗠                                      |
|-------------------------|-----------------------------------------------|
| FL. Sapty<br>Dosen      | Selamat Datang, FL. Sapty Rahayu, S.T.,M.Kom. |
| 🚯 Beranda               | Pengelolaan untuk Dosen Pembimbing            |
| 🔮 Mahasiswa Bimbingan 🧹 | Nama Lengkap : FL. Sapty Rahayu, S.T.,M.Kom.  |
| Bimbingan KRS           | Email / No. HP : /                            |
| 🕮 Laporan 🛛 🗸 🗸         |                                               |
| 🔳 Laporan Akademik      |                                               |
|                         |                                               |
|                         |                                               |
|                         |                                               |

Gambar 12. Halaman Beranda Dosen

#### Halaman Mahasiswa Bimbingan

Pada halaman mahasiswa bimbingan, dosen pembimbing akademik (DPA) dapat melihat daftar mahasiswa yang menjadi bimbingannya, detil bimbingan, dan memberikan catatan bimbingan akademik.

## 1. Daftar Mahasiswa Bimbingan

Halaman daftar mahasiswa bimbingan ditampilkan pada halaman sebagai berikut.

| web bimbingan maha        | SISWA    |                                        |           |           |       |       |                                             |
|---------------------------|----------|----------------------------------------|-----------|-----------|-------|-------|---------------------------------------------|
| FL. Sapty<br>Dosen        | Daftar N | Mahasiswa Bimbingan Akadem             | nik / KRS |           |       |       |                                             |
| Beranda                   | 🛗 Daftar | Mahasiswa Bimbingan                    |           |           |       |       | l l                                         |
|                           | Tampilka | n 10 🔻 entri                           |           |           |       | Cari: | <br>                                        |
| i Mahasiswa Bimbingan 🤍 👋 | No.      | Nama                                   | ¢ NPM     | ¢ Tahun ≎ | L/P\$ | HP    | \$<br>Aksi<br>¢                             |
| Bimbingan Akademik / KRS  | 1        | Vincent Immanuel                       | 1717092   | 39 2017   | L     |       | 0°~                                         |
| Bimbingan KRS             | 2        | Bran Mel Michael Abraham               | 1717093   | 2017      | L     |       | Q0₀.▼                                       |
| Lanoran <                 | 3        | Teodorus Adhitya Yudha Pangestu Sudana | 1717093   | 14 2017   | L     |       | <b>Q</b> <sup>0</sup> <sub>0</sub> <b>▼</b> |
|                           | 4        | Leonardo Gunawan Hartono               | 1717093   | 19 2017   | L     |       | <b>Q</b> <sup>0</sup> <sub>0</sub> <b>▼</b> |
|                           | 5        | Muhammad Rafli Setiawan                | 1717093   | 29 2017   | L     |       | 0°,≁                                        |
|                           | 6        | Jeremy Christian Lianto                | 1717093   | 30 2017   | L     |       | <b>0</b> °, <b>▼</b>                        |
|                           | 7        | Ardi Wibowo                            | 1717093   | 31 2017   | L     |       | <b>0</b> ° <b>▼</b>                         |
|                           | 8        | Aditya Gian Nugroho                    | 1717093   | 34 2017   | L     |       | <b>Q</b> <sub>0</sub> <sup>0</sup> <b>▼</b> |
|                           | 9        | Rafael Latu Bawono                     | 1717093   | 35 2017   | L     |       | <b>Q</b> <sub>0</sub> <sup>0</sup> <b>▼</b> |
|                           | 10       | Alexander Jutawan Danny                | 1717093   | 39 2017   | L     |       | <b>Q</b> <sub>0</sub> <sup>0</sup> ▼        |

Gambar 13. Halaman Daftar Mahasiswa Bimbingan

## 2. Detil Bimbingan Mahasiswa

DPA dapat melihat detil bimbingan mahasiswa yang meliputi bimbingan KRS dan bimbingan akademik bulanan dengan menekan tombol 'Detil' pada kolom aksi halaman di atas. Maka akan tampil halaman detil sebagai berikut.

| Detil Mahasiswa Bimbing | jan                                                                                     |  |
|-------------------------|-----------------------------------------------------------------------------------------|--|
| Nama Mahasiswa          | : Megawati Theresia                                                                     |  |
| NPM                     | : 171709493                                                                             |  |
| Jenis Kelamin           | : P                                                                                     |  |
| Angkatan                | : 2017                                                                                  |  |
| Tempat, Tanggal Lahir   | : Rantau Perapat, 11 Jun 1999                                                           |  |
| Alamat                  | : Jalan Tambak Bayan No 1A Caturtunggal Depok,KAB. SLEMAN,Daerah<br>Istimewa Yogyakarta |  |
| Email/HP                | : /                                                                                     |  |
| DPA                     | : FL. Sapty Rahayu, S.T.,M.Kom. (03.02.728)                                             |  |
| Status Mahasiswa        | : Aktif                                                                                 |  |

|                                                                               | :                      |                        |     |       | Saran:   |                             |                         |     |       |  |  |  |
|-------------------------------------------------------------------------------|------------------------|------------------------|-----|-------|----------|-----------------------------|-------------------------|-----|-------|--|--|--|
| Saya ingin mengambil mata kuliah sebagai berikut. Bagaimana menurut Bu Sapti? |                        |                        |     |       |          | Bisa. Silahkan dilanjutkan. |                         |     |       |  |  |  |
| Fanggal:                                                                      | 2019-01-08 11          | :24:46                 |     | /     | Tanggal: | 2019-01-08 1                | 11:49:03                |     |       |  |  |  |
| Total SKS                                                                     | S Terambil: <b>4 S</b> | sks                    |     |       | Cadanga  | n                           |                         |     |       |  |  |  |
| No.                                                                           | Kode                   | Mata Kuliah            | SKS | Kelas | No.      | Kode                        | Mata Kuliah             | SKS | Kelas |  |  |  |
| 1                                                                             | UNU0102                | Pendidikan Agama       | 2   | А     | 1        | SIF0513                     | Sistem Operasi          | 3   | А     |  |  |  |
| 2                                                                             | SIF0112                | Bahasa Inggris<br>Umum | 2   | В     |          | -                           | ·                       |     | -     |  |  |  |
| Bimbing<br>Masalah                                                            | an Akademik (          | (Jan - 2019)           |     |       | Saran:   |                             |                         |     |       |  |  |  |
| Masalah mata kuliah yang susah                                                |                        |                        |     |       | Mungk    | in belajarnya               | bisa dicicil sejak awal |     |       |  |  |  |

Gambar 14. Halaman Detil Bimbingan Mahasiswa

# 3. Tulis Bimbingan Akademik

Untuk menulis bimbingan akademik bulanan, DPA dapat menekan tombol 'Tulis Bimbingan' pada halaman detil bimbingan mahasiswa (Gambar 12) atau di kolom aksi pada halaman daftar bimbingan (Gambar 11). Di halaman tersebut, DPA dapat menuliskan keluhan yang disampaikan mahasiswa beserta saran/tanggapan atas masalah/keluhan mahasiswa tersebut. Halaman tulis bimbingan ditampilkan sebagai berikut.

| web bimbingan maha         | NSISWA C                                                                          |  |
|----------------------------|-----------------------------------------------------------------------------------|--|
| FL. Sapty<br>Dosen         | Bimbingan Akademik                                                                |  |
| 🏽 Beranda                  | Input Bimbingan Akademik                                                          |  |
| 嶜 Mahasiswa Bimbingan 🦳 👻  | Nama Mahasiswa: Megawati Theresia ( 1/1/09493 )<br>Masukkan Masalah (Wajib Diisi) |  |
| 🔳 Bimbingan Akademik / KRS |                                                                                   |  |
| Bimbingan KRS              |                                                                                   |  |
| ies Laporan                | Masukkan Saran (Wajib Diisi)                                                      |  |
|                            | Simpan X Batal                                                                    |  |

Gambar 15. Halaman Tulis Bimbingan

## Halaman Bimbingan KRS

Pada halaman bimbingan KRS, DPA dapat melihat daftar mahasiswa yang mengajukan bimbingan KRS secara online, memberikan tanggapan/saran atas keluhan mahasiswa, dan menyetujui rencana KRS yang diambil mahasiswa.

## 1. Bimbingan KRS

Halaman bimbingan KRS ditampilkan sebagai berikut.

| web bimbingan maha      | SISWA      |                            |           |                        |                      |         |          | 2            |
|-------------------------|------------|----------------------------|-----------|------------------------|----------------------|---------|----------|--------------|
| FL. Sapty<br>Dosen      | Bimbing    | an KRS                     |           |                        |                      |         |          |              |
| A Boranda               | 🛗 Daftar B | imbingan                   |           |                        |                      |         |          |              |
|                         | Tampilkan  | 10 🔻 entri                 |           |                        |                      | Cari:   |          |              |
| 🐮 Mahasiswa Bimbingan 🧹 | No. 🔺      | Nama Mahasiswa 🔶           | NPM \$    | Tanggal 🌲              | Masalah              | \$      | Status 🖨 | Aksi \$      |
| Bimbingan KRS           | 1          | Megawati Theresia          | 171709493 | 2019-01-08<br>11:24:46 | Saya ingin mengambil |         | Sending  | Q°, <b>▼</b> |
| 🖽 Laporan 🧹             | Menampilka | an 1 sampai 1 dari 1 entri |           |                        |                      | Sebelun | nnya 1   | Selanjutnya  |
|                         |            |                            |           |                        |                      |         |          |              |
|                         |            |                            |           |                        |                      |         |          |              |
|                         |            |                            |           |                        |                      |         |          |              |

Gambar 16. Halaman Daftar Bimbingan KRS

## 2. Detil Bimbingan

Untuk melihat detil bimbingan mahasiswa, DPA dapat menekan tombol 'Detil' pada kolom Aksi, maka akan ditampilkan halaman sebagai berikut.

| web bimbingan mai       | HASISWA                   |                                                                      |                        |     |       |   |         |                |     | 6     |  |  |
|-------------------------|---------------------------|----------------------------------------------------------------------|------------------------|-----|-------|---|---------|----------------|-----|-------|--|--|
| FL. Sapty               | Pengar                    | Pengambilan Mata Kuliah pada TA. 2018/2019 Genap                     |                        |     |       |   |         |                |     |       |  |  |
| Dosen     Beranda       | Nama Mah<br>NPM<br>Status | a Mahasiswa: <b>Megawati Theresia</b><br>: 171709493<br>is : SENDING |                        |     |       |   |         |                |     |       |  |  |
| 📽 Mahasiswa Bimbingan 🔗 | Total SK                  | Total SKS Terambil: 4 SKS Cadangan                                   |                        |     |       |   |         |                |     |       |  |  |
|                         | No.                       | Kode                                                                 | Mata Kuliah            | SKS | Kelas | N | o. Kode | Mata Kuliah    | SKS | Kelas |  |  |
| Bimbingan KRS           | 1                         | UNU0102                                                              | Pendidikan Agama       | 2   | А     | 1 | SIF0513 | Sistem Operasi | 3   | А     |  |  |
| 🖽 Laporan 🔹             | 2                         | SIF0112                                                              | Bahasa Inggris<br>Umum | 2   | в     |   |         |                |     |       |  |  |
|                         | Masukkan                  | ı Saran (Wajib D                                                     | Nisi):                 |     |       |   |         |                |     | 6     |  |  |

Gambar 17. Halaman Detil Bimbingan KRS

Pada halaman di atas, DPA dapat memberikan stanggapan/saran atas masalah yang disampaikan oleh mahasiswa bimbingannya serta dapat menyetujui rencana KRS dengan menekan *checkbox* 'Setuju' kemudian tekan tombol 'Simpan'. Meski telah disimpan, DPA masih dapat melakukan perubahan atas tanggapan/saran yang diberikan.

## 3. Cetak Form KRS

DPA dapat mencetak form pengisian KRS dengan menekan tombol 'Cetak' pada halaman detil bimbingan mahasiswa (Gambar 15). Maka akan tampil halaman sebagai berikut.

| 1-FormKRS.pdf |               |                    |              | 1/1                                                   |                       |     |  | ¢ | Ŧ | ē |
|---------------|---------------|--------------------|--------------|-------------------------------------------------------|-----------------------|-----|--|---|---|---|
|               |               |                    |              |                                                       |                       |     |  |   |   |   |
|               |               |                    |              |                                                       |                       |     |  |   |   |   |
|               |               |                    |              | <b>e</b>                                              |                       |     |  |   |   |   |
|               |               |                    |              | UNIVERSITAS ATMA JAYA YOGYAKARTA                      |                       |     |  |   |   |   |
|               |               |                    |              | QUALITY SYSTEM RECORD                                 |                       |     |  |   |   |   |
|               |               |                    |              |                                                       |                       |     |  |   |   |   |
|               | 047-01        | SP/ETILIA IV/28.IV | F            | ormulir Pembimbingan Kartu Rencana Studi<br>Reviei 00 | Halaman 1 dari 1      |     |  |   |   |   |
|               | 047-04        | 01/11/0/001/2010   | 2000         | iterial de                                            |                       |     |  |   |   |   |
|               |               | Foi                | rmulir Po    | embimbingan Kartu Renca                               | na Studi              |     |  |   |   |   |
|               | Nama Maha     | isiswa : Megawa    | ati Theresia |                                                       |                       |     |  |   |   |   |
|               | NPM           | : 1717094          | 493          |                                                       |                       |     |  |   |   |   |
|               | Prodi         | : Sistem I         | nformasi     |                                                       |                       |     |  |   |   |   |
|               | Semester      | : Genap            |              |                                                       |                       |     |  |   |   |   |
|               | Tahun Akad    | lemik : TA. 201    | 8/2019       |                                                       |                       |     |  |   |   |   |
|               | Moto Kulioh   | vong diamhil:      |              |                                                       |                       |     |  |   |   |   |
|               | No.           | Kode MK            |              | Nama Mata Kuliah                                      | Kelas                 | SKS |  |   |   |   |
|               | 1             | UNU0102            | Pendidikar   | Agama                                                 | A                     | 2   |  |   |   |   |
|               | 2             | SIF0112            | Bahasa Ing   | Igris Umum                                            | В                     | 2   |  |   |   |   |
|               | 3             |                    |              |                                                       |                       |     |  |   |   |   |
|               | 4             |                    |              |                                                       |                       |     |  |   |   |   |
|               | 5             |                    |              |                                                       |                       |     |  |   |   |   |
|               | 6             |                    |              |                                                       |                       |     |  |   |   |   |
|               | 7             |                    |              |                                                       |                       |     |  |   |   |   |
|               | 8             |                    |              |                                                       |                       |     |  |   |   |   |
|               | 9             |                    |              |                                                       |                       |     |  |   |   |   |
|               | 10            |                    |              |                                                       |                       |     |  |   |   |   |
|               |               |                    |              |                                                       | Total SKS             | 4   |  |   |   |   |
|               |               |                    |              |                                                       | Total orde            |     |  |   |   |   |
|               | Alternatif Ma | ta Kuliah yang d   | liambil:     |                                                       |                       |     |  |   |   |   |
|               | No.           | Kode MK            |              | Nama Mata Kuliah                                      | Kelas                 | SKS |  |   |   |   |
|               | 1             | SIF0513            | Sistem Op    | erasi                                                 | A                     | 3   |  |   |   |   |
|               | 2             |                    |              |                                                       |                       |     |  |   |   |   |
|               | 3             |                    |              |                                                       |                       |     |  |   |   |   |
|               | 4             |                    |              |                                                       | Total SKS             | 3   |  |   |   |   |
|               |               |                    |              |                                                       | Total SKS             | 3   |  |   |   |   |
|               |               |                    |              |                                                       |                       |     |  |   |   |   |
|               |               |                    |              | Yogya                                                 | akarta, 08 Jan 2019   |     |  |   |   | ÷ |
|               |               |                    |              | Dosen P                                               | embimbing Akademik,   |     |  |   |   |   |
|               |               |                    |              |                                                       |                       |     |  |   |   |   |
|               |               |                    |              | 17.0                                                  |                       |     |  |   |   |   |
|               |               |                    |              | (FL. Sapty                                            | Ranayu, S.T.,M.Kom. ) |     |  |   |   |   |
|               |               |                    |              |                                                       |                       |     |  |   |   |   |

Gambar 18. Halaman Cetak Form Pembimbingan KRS

## Halaman Laporan Akademik

Pada halaman laporan akademik ini, DPA dimungkin untuk melihat riwayat bimbingan tiap semester baik semester berjalan maupun semester yang telah lewat.

## 1. Laporan Akademik

Dosen dapat memilih semester akan dilihat, maka secara otomatis akan tampil daftar riwayat bimbingan seperti pada gambar.

| web bimbingan mah/      | SISWA                                    |              |                   |                            |                            |         |         |            |       | 2          |
|-------------------------|------------------------------------------|--------------|-------------------|----------------------------|----------------------------|---------|---------|------------|-------|------------|
| FL. Sapty<br>Dosen      | Laporan E                                | Bimbing      | jan Akademik /    | KRS                        |                            |         |         |            |       |            |
| 🌮 Beranda               | 🛗 Laporan B                              | Bimbingan pe | r Mahasiswa       |                            |                            |         |         |            |       |            |
| 😤 Mahasiswa Bimbingan 🤇 | Tahun Akademik : TA. 2018/2019 Genap 🔹 🛗 |              |                   |                            |                            |         |         |            |       |            |
| Bimbingan KRS           | PDF                                      |              |                   |                            |                            |         |         | Cari:      |       |            |
| 🕮 Laporan 🗸 🗸           | No.                                      | Npm          | Nama              | Bimb. 1                    | Bimb. 2                    | Bimb. 3 | Bimb. 4 | Bimb. 5    | Total | Aksi       |
| 🔳 Laporan Akademik      | 1 1                                      | 71709493     | Megawati Theresia | 2019-01-<br>08<br>11:24:46 | 2019-01-<br>08<br>11:54:53 |         |         |            | 2     | 0,0        |
|                         | Menampilkan                              | 1 sampai 1   | dari 1 entri      |                            |                            | 1       |         | Sebelumnya | 1 Se  | elanjutnya |

Gambar 19. Halaman Laporan Akademik

#### 2. Detil Laporan Akademik

Untuk melihat detil laporan akademik, DPA dapat menekan tombol 'Detil' pada kolom aksi di halaman laporan akademik (Gambar 17). Maka akan tampil halaman detil sebagai berikut.

| web bimbingan maha      | BISWA 🐣                                                                                                    |
|-------------------------|----------------------------------------------------------------------------------------------------|
| FL. Sapty<br>Dosen      | Catatan Pembimbingan Akademik                                                                                                    |
| Beranda                 | UNIVERSITAS ATMA JAYA YOGYAKARTA<br>QUALITY SYSTEM RECORD<br>Catatata Pembimbingan Akademik<br>045-QSPIFTI-UALY/21-IV/2009 Revisi 00 Halaman 1 dari 1 |
| 📽 Mahasiswa Bimbingan 🧹 | Nama Mahasiswa: <b>Megawati Theresia</b><br>NPM : 171709493                                                                                           |
| Bimbingan KRS           | Tahun Akademik: TA. 2018/2019 Genap                                                                                                    |
| @ Laporan 🗸             | Hari, Tanggal: Tue, 08 Jan 2019<br>MASALAH:<br>Saya janja mengambil mata kullah sebagai berikut. Bagaimana menurut Bu Sapti2                          |
| 🗏 Laporan Akademik      | Saya nigin menganibin mata kulian sebagai berikut. Bagaimana menurut Bu Sapur<br>SARAN:<br>Bisa. Silahkan dilanjutkan.                                |
|                         | Hari, Tanggal: Tue, 08 Jan 2019<br>MASALAH:<br>Masalah mata kuliah yang susah<br>SARAN:<br>Munokin belalarnya bisa dicicil sejak awal                 |
|                         | Hari, Tanggal:<br>MASALAH:<br>SARAN:                                                                                                    |
|                         | Hari, Tanggal:<br>MASALAH:<br>SARAN:                                                                                                    |
|                         | Hari, Tanggal:<br>MASALAH:<br>SARAN:                                                                                                    |
|                         | ← Kembali 🔒 Cetak                                                                                                    |

Gambar 20. Halaman Detil Laporan Bimbingan

### 3. Cetak Detil Laporan

Untuk mencetak detil laporan, DPA dapat menekan tombol 'Cetak' pada halaman detil laporan (Gambar 18) maka file seperti gambar 18 akan terdownload dalam format PDF.

Sistem Informasi Bimbingan Mahasiswa hanya khusus untuk bimbingan KRS dan bimbingan akademik bulanan. Untuk bimbingan KRS dapat dilakukan secara online sedangkan bimbingan akademik bulanan masih memerlukan tatap muka anatra dosen dan mahasiswa. Sibima hanya mencatat hasil bimbingan meliputi keluhan mahasiswa dan saran dari DPA. Rencana pengembangan ke depannya, Sibima akan digunakan untuk bimbingan magang dan bimbingan tugas akhir.